| - 0 a                                                                                                    | • (i) • •                                    | 0.0                     |
|----------------------------------------------------------------------------------------------------|----------------------------------------------|-------------------------|
|                                                                                                    | Journal Processing                           | _                       |
| Batches (=)*                                                                                                    | For capture, socing, every wear-positing     | Favorites:              |
| -the P                                                                                                    | of Journey and Transactions 🛛 📥 🕅            | Load Favorite Journals  |
| Bake Control                                                                                                    |                                              | Make Favorites Lis      |
| Bakh Reports                                                                                                    |                                              |                         |
|                                                                                                    | Journal Capture and Posting                  | Load NY options only: - |
| Find a                                                                                                    |                                              | Oeneral Ledge           |
| - the second second second second second second second second second second second second second second second  | doutle-dick journal to perform               | Cash Book               |
| Document Number Guerr                                                                                           | >>> Journals                                 | AR Debtors              |
| Cheque Number Querr                                                                                             | I GL: IDOID SGL: STANDARD JOURNAL            | AP Creditors            |
| Generic Transaction Quary                                                                                       | 2 GL: 10011 SGL: EPI JOURNAL                 | Stad                    |
| Juis Deleted before Posting                                                                                     | 3 GE: 10020 3GL TAX: STANDARD JOURNAL        | Jop Costine             |
| Joils UNicosted after Postinia                                                                                  | 4 GL: 10050 SEL: PHYSICAL                    | Accounting Control      |
|                                                                                                    | a cr. toost dri Physical and PESCORE         |                         |
| Corrections                                                                                                    | T CI: 10060 SCA ON DEBADD CHEODE             | Load ALL entires.       |
|                                                                                                    | a cr. tonin act. · simn bringer the          | General Leiger          |
| Transaction Erat                                                                                                | # GL: LOUDO SEL: AUTO REVERSING - JOES       | Cash Book               |
| Reversals                                                                                                    | 10 GL: 10090 3GL; DECURRING JOURNAL(5)       | AB Debtors              |
| Unpost                                                                                                    | 11 GL: 10100 3GL: CONTROL - ORD/COM/ACT      | AP Craditors            |
| Contraction of the second second second second second second second second second second second second second s | 12 GL: 10110 SEL: CONTROL - DT RESERVED ACCT | Stock                   |
| Cartana Cartana                                                                                                 | 13 GL: 10120 SGL: CONTROL - CR PESERVED ADCT | int Coster              |
| Capitre Conness                                                                                                 | 14 GL: 10130 SEL TAX: DT TAX ADJUST          | Accounting Country      |
| Handa Torola                                                                                                    | 15 GL: 10140 SGL TAX: CR TAX ADJUST          | Accounted County        |
| THAN LUMBS                                                                                                    | 16 GL: 10150 SEL FX: STANDARD JOURNAL        |                         |
| Editionity Colora                                                                                               | 13 GL: 10160 SG1 TAX FX: STANDARD JODRNAL    | Costum                  |
| Demonstration Sub Accts                                                                                         | 10 GE: 10300 HUL: STANDARD / OURHAL          |                         |
|                                                                                                    | 19 GL: 10310 HDL TAX: STANDARD JOURNAL       | Local Outons            |
|                                                                                                    | 20 GL: 10314 HTL: GL - AP FOIRMAL            | 1                       |

## Slide 1

Slide notes: We will now have a look at how we can Edit some aspects of a Transaction or Journal that has already been posted.

| Client(Q) v8.21 : Ny IES : [mode=Z] |                                                                              | _ 🗆 🔀 |
|-------------------------------------|------------------------------------------------------------------------------|-------|
| Help Submit Quit Functions Commends | 0 « » n • • •                                                                |       |
|                                     |                                                                              |       |
|                                     | Amend Transaction Detail                                                     |       |
|                                     |                                                                              |       |
|                                     |                                                                              |       |
|                                     |                                                                              |       |
| System Type<br>Operator             | 4<br>Terry                                                                   |       |
|                                     |                                                                              |       |
|                                     | Type or Lookup a valid Transaction Key<br>to amend it's Description or Doc # |       |
| Transaction Key                     | 1                                                                            |       |
| Transaction Description             |                                                                              |       |
|                                     |                                                                              |       |
|                                     | q ≥ <sup>™</sup>                                                             |       |
| Document                            | Update                                                                       |       |
|                                     |                                                                              |       |
|                                     |                                                                              |       |
|                                     |                                                                              |       |
| Set                                 |                                                                              |       |
| E                                   |                                                                              |       |

## Slide 2

Slide notes: The Transaction Key is available from Audit Trails and Transaction drills. It can be typed, but it is easier to stack the Key or Keys to use while performing and Account drill, and then just use the lookup here to retrieve the Transaction Key.

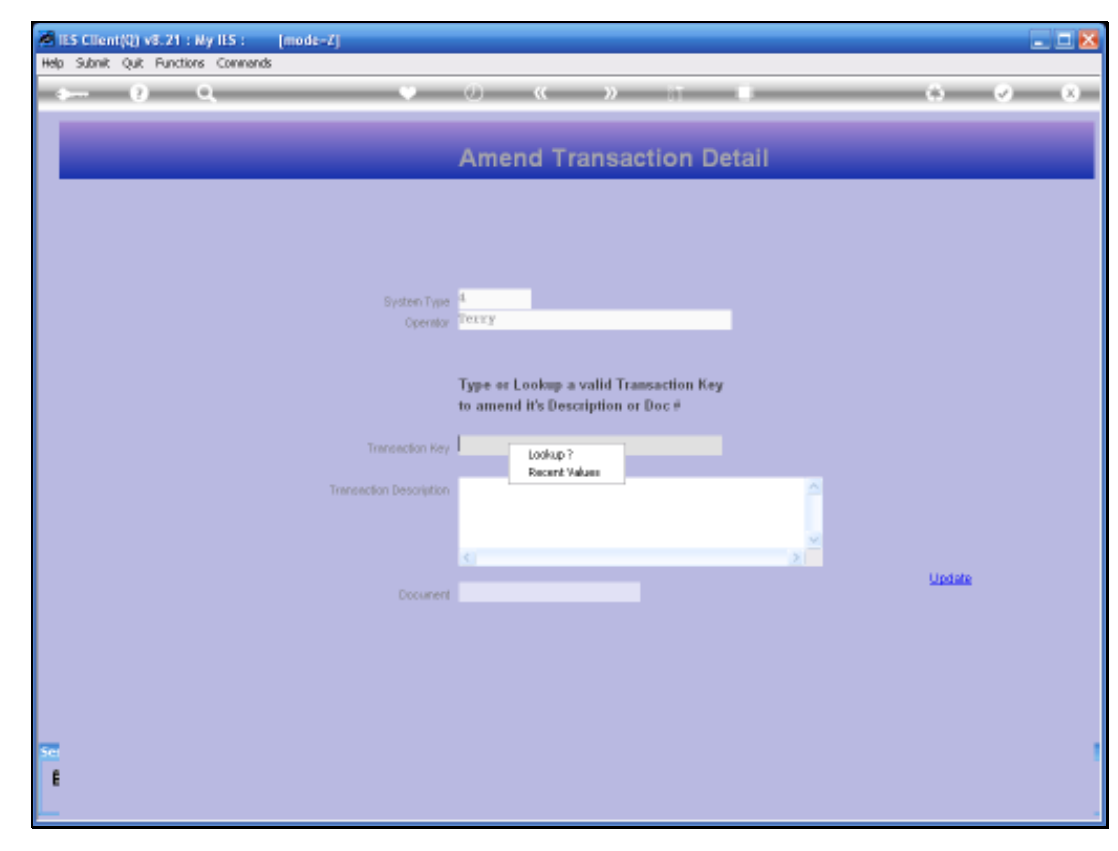

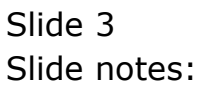

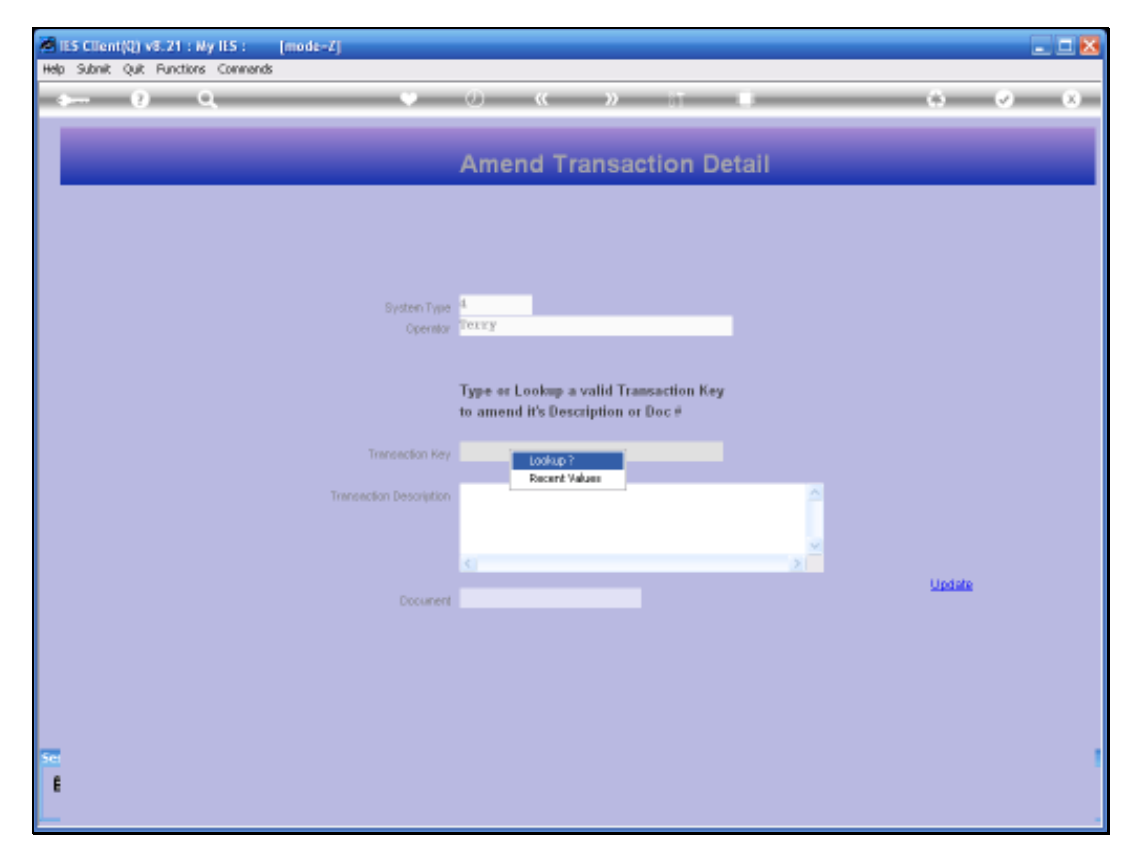

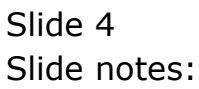

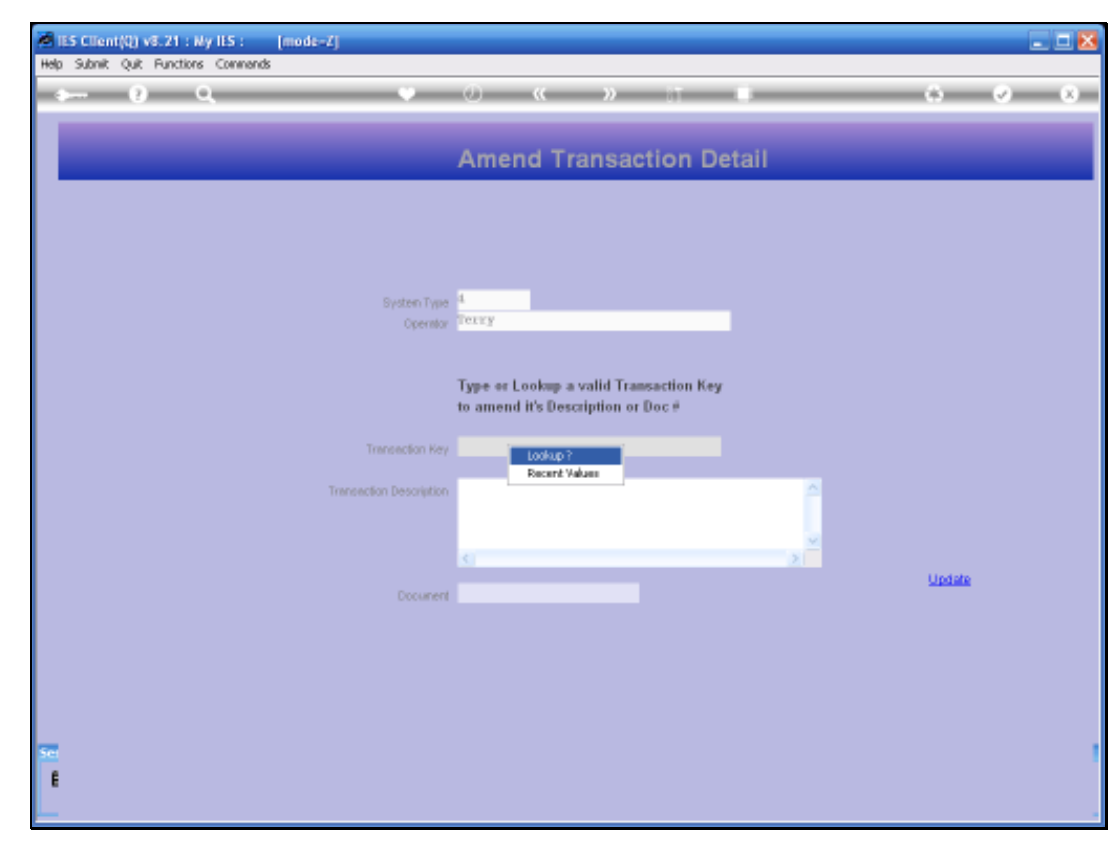

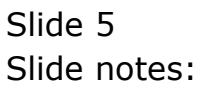

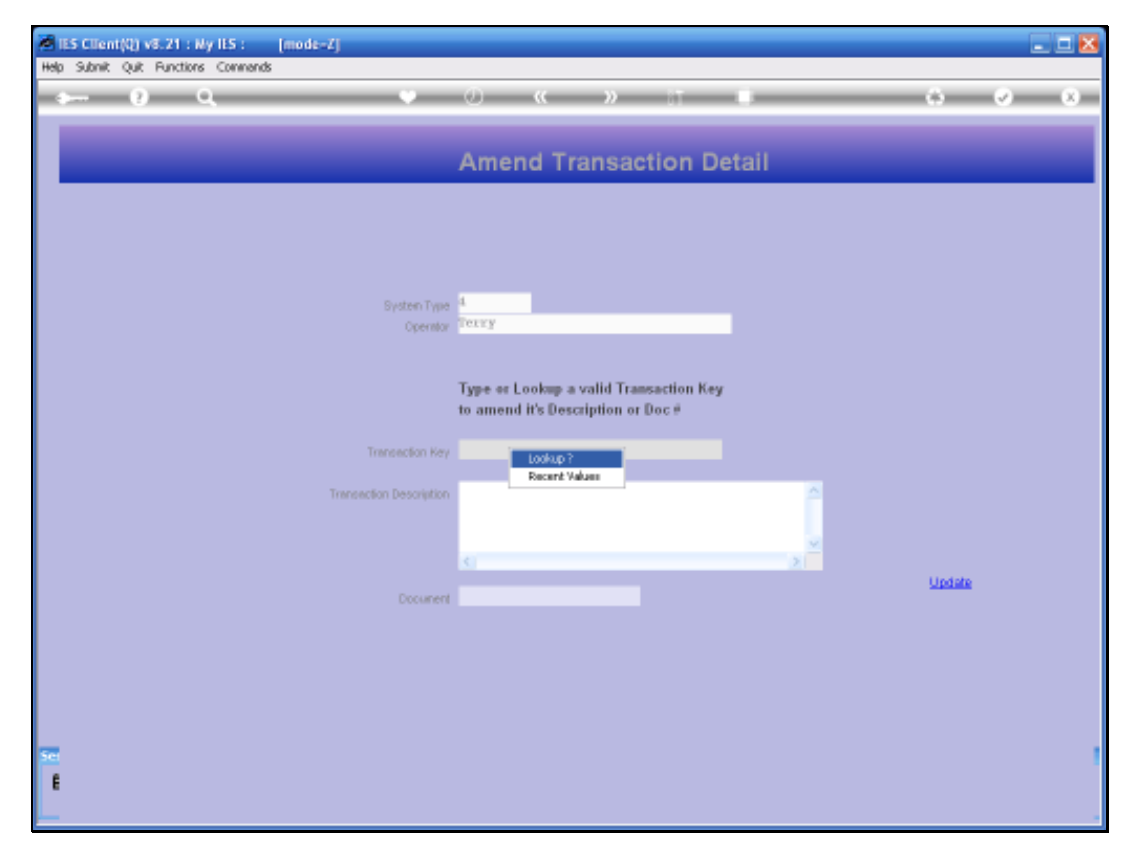

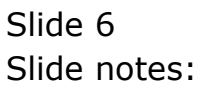

| ES Client(Q) v8.21 : Ny ILS :<br>Helo Jofaleb Corrections Logar Logar | mode-ZJ<br>Conserier Ward How do I DataMarts Business/Nodules Action.Focus Online Select |        |
|-----------------------------------------------------------------------|------------------------------------------------------------------------------------------|--------|
| s 9 Q                                                                 | 👻 🕖 « » 🗊 🕷                                                                              | 6 Ø 8  |
|                                                                       | Amend Transaction Detail                                                                 |        |
|                                                                       |                                                                                          |        |
|                                                                       | System Type                                                                              |        |
|                                                                       | Operator (Deckey                                                                         |        |
| Company and the second second                                         | Type or Lookup a valid Transaction Key                                                   |        |
| Select 1 Key                                                          |                                                                                          |        |
| 1 1527644040<br>2 1521651085m                                         | 200.00 Internal Pecovery<br>0.00 125125 1st National 125125 1st National                 |        |
|                                                                       | Select ALL Show FullLine Cancel OK                                                       |        |
|                                                                       | Document                                                                                 | Update |
|                                                                       |                                                                                          |        |
|                                                                       |                                                                                          |        |
|                                                                       |                                                                                          |        |
| se<br>E                                                               |                                                                                          |        |
|                                                                       |                                                                                          |        |

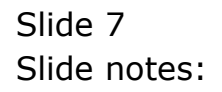

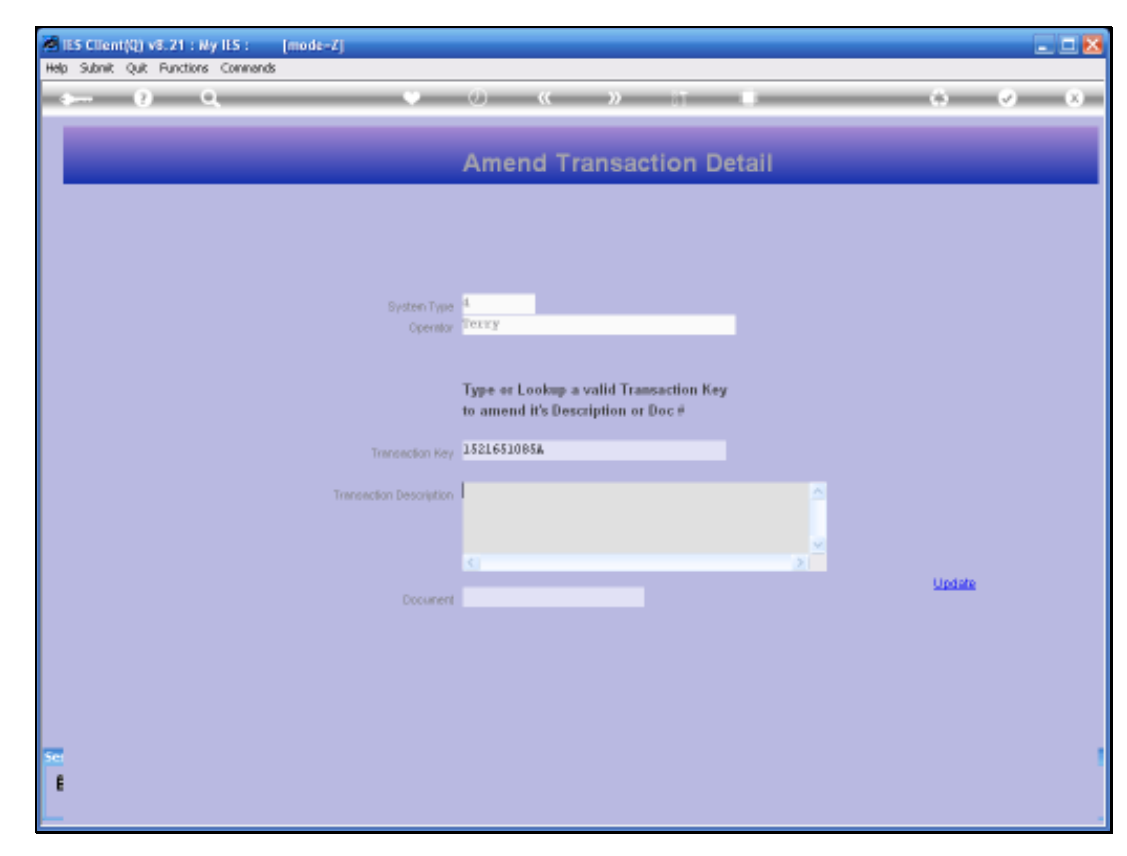

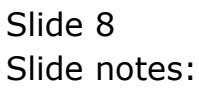

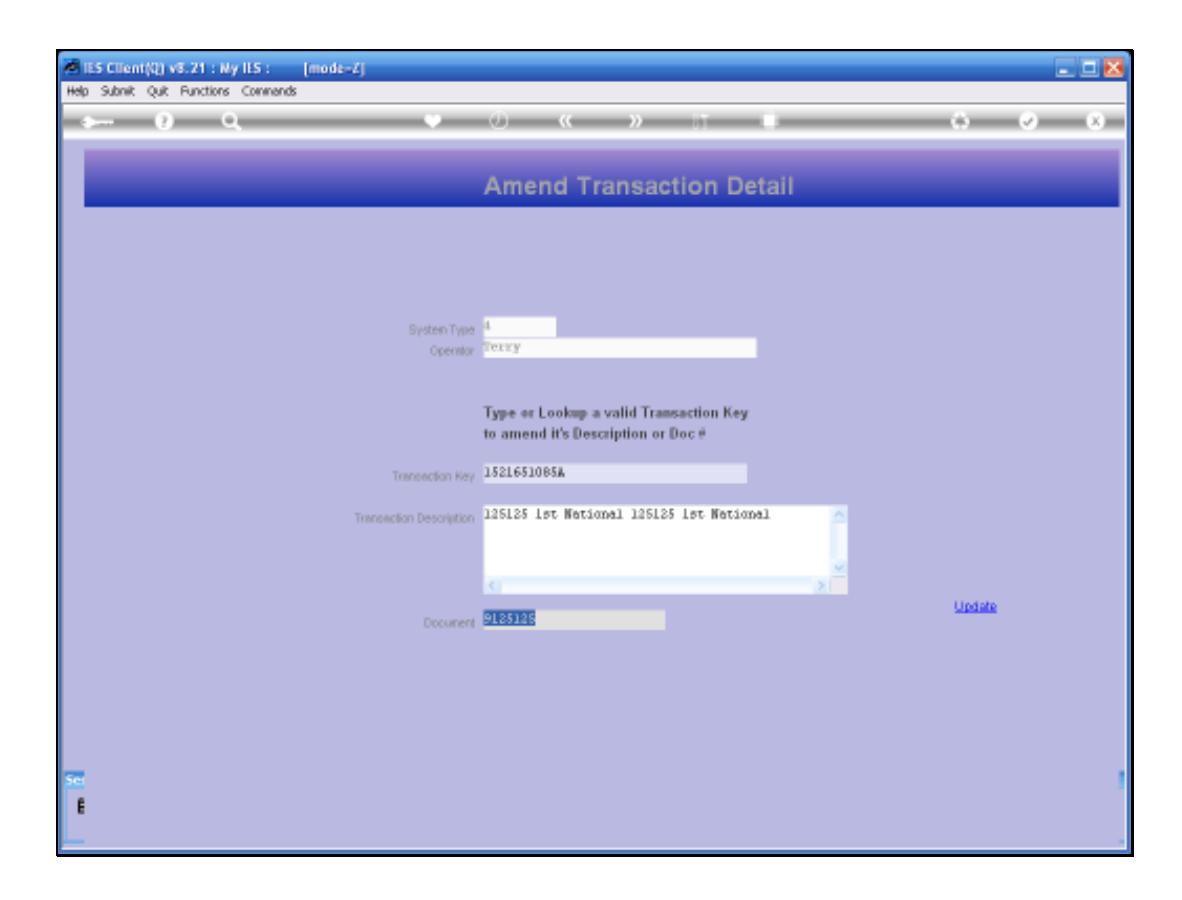

## Slide 9

Slide notes: Once we have retrieved the Transaction key, then the Description and Document fields are available for Editing. Then make the change and choose UPDATE. No other changes can be made on a posted Transaction, and if more extensive changes are required, then we should use the Reversal and Unposting options for corrections.

| - 0 9                       | • (0) <b>e v</b> it d                                                      | • •                                                        |
|-----------------------------|----------------------------------------------------------------------------|------------------------------------------------------------|
|                             | Journal Processing                                                         |                                                            |
| Batches                     | For cipiture, pooling, guery anaireporting<br>of Josennes and Transactions | Favoritest -<br>Load Favorite Journa<br>Maire Favorites Lo |
| Find IT                     | Journal Capture and Posting                                                | Load NY options only:<br>Operations<br>Call Part           |
| Document Number Query       | 00.000 Journals                                                            | AP Debtor                                                  |
| Cheque Number Query         | I GL: 10010 SGL: STAMDARD JOURNAL                                          | AP Creditor                                                |
| Opposite Transaction Quarte | 2 GE: 10011 SEL: MPT JOURNAL                                               | Stre                                                       |
| bis Oxisted hotes Continue  | 3 GE: 10020 SEL TAX STANDARD FOUNDAL                                       | inter Constant                                             |
| ATTA DATABAS SHIME CAMPA    | 4 GL: 10030 SEL: PHYSICAL                                                  | ALL SAME                                                   |
| and Understand and Provide  | 5 GL: 10040 SGL PHYSICAL AND PESTURIE                                      | Accounting Contr                                           |
|                             | 6 GL: 10050 SEL: 1EGACY                                                    | 01 000 000                                                 |
| Corrections                 | 7 GL: 10060 SGL: ON DEMAND CHEQUE                                          | Load ALL options: -                                        |
| sin. T.                     | G GL: 100YO SEL: ADTO REVERSING                                            | GeneralLeda                                                |
| Transaction Erat            | 9 GL: 10080 SGL: AUTO REVERSING - JOBS.                                    | CashBoo                                                    |
| Essecuta                    | 10 GE: 10000 SEL: RECORRENG JOURNAL(S)                                     | AR Debtar                                                  |
| Unpost                      | 11 GL: 10100 361: CONTROL - ORD/COM/ACT                                    | AP Creditor                                                |
|                             | 12 GL: 10110 SEL: CONTROL - DT PESERVED AC                                 | C7 Stat                                                    |
| Capture Controls            | 13 GL: 10120 3GL: CONTROL - CR PESERVED AD                                 | cr Jab Castin                                              |
|                             | 14 GL: 10130 SEL TAX: DT TAX ADJUST                                        | Accounting Control                                         |
| Hash Totals                 | 14 GL: 10140 361 TAX: CR TAX ADJUST                                        |                                                            |
| Authority Codes             | 10 GL: 10150 SEL DX: STANDARD JOURNAL                                      | Contant                                                    |
| Default, IN Sub Accts       | 13 GL: 10160 361 TEX FX: STANDARD JOURNAL                                  |                                                            |
| REPORT ADDRESS              | 10 GL: 10300 HDL: STANDARD FOURIAL                                         | Land Dates                                                 |
|                             | THE OL: 1010 HOL TAX STANDARD FOURIAL                                      | COCH COLOR                                                 |
|                             | the start the set and the sale of starts                                   |                                                            |

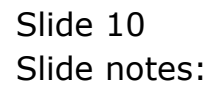

| - 0 Q                       |                                                                                                    | (s) (s)                                                   |
|-----------------------------|----------------------------------------------------------------------------------------------------|-----------------------------------------------------------|
| _                           | Journal Processing                                                                                                    | _                                                         |
| Batches                     | For capture, pooling, query analysishing<br>of Journals and Transactions                                                                                                    | Favoritesi :<br>Load Favorite Jumais<br>Maio Favorite Lia |
| Bath Reports                | Journal Capture and Posting                                                                                                    | Load NY options only:<br>Opnoral Lepton                   |
| Decument Number Ocean       | doulle-cick.jour                                                                                                    | to berroin . Satisfication                                |
| Changes Municipal Grants    | I GL IDDIG SGL . STANDARD JOIDBAL                                                                                                    | - ALL DESIDE                                              |
| Constant Transaction County | 2 GL: 10011 TEL                                                                                                    | S- Cryddol                                                |
| Generic Transaction Guary   | T GL: 10020 TEL TAY STAMARD JOURNAL                                                                                                    | Silos                                                     |
| Ans Deteled before Postera  | 4 GL: 10030 SEL PHYSICAL                                                                                                    | Jop Costine                                               |
| Jois UNDESER after Posterio | I GL: 10040 SEL: PHYSICAL AND PESOUDCE                                                                                                    | Accounting Contra                                         |
|                             | 6 GL: 10050 381: 185ACY                                                                                                    | 1 07 0000 CC                                              |
| Corrections                 | 7 GL: 10060 SGL: ON DEMAND CHEQUE                                                                                                    | Load ALL options: .                                       |
| when Pr.                    | 0 GL: 100YO SEL: ADTO REVERSING                                                                                                    | GeneralLedge                                              |
| Transaction Erat            | 9 GL: 10080 SGL: AUTO REVERSING - JOBS                                                                                                    | Cash Book                                                 |
| Eleverada                   | 10 GE: 10000 SEL: RECORRENG JOURNAL(S)                                                                                                    | AR Debtors                                                |
| Unpost                      | 11 GL: 10100 SEL; CONTROL - ORD/COM/ACT                                                                                                    | AP Creditors                                              |
|                             | 12 GL: 10110 SEL: CONTROL - DT RESERVED ACCT                                                                                                    | Stock                                                     |
| Capture Contrais            | 13 GL: 10120 3GL: CONTROL - CR RESERVED ACCT                                                                                                    | Job Costine                                               |
|                             | 14 GL: 10130 SEL TAX .,: DT TAX ADJUST                                                                                                    | Accounting Control                                        |
| Hash Totals                 | 15 GL: 10140 SGL TAX: CR TAX ADJUST                                                                                                    |                                                           |
| Authority Codes             | 10 GL: 10150 3EL FX: STANDARD JOURNAL                                                                                                    | (mar                                                      |
| Default in Sub Accts        | 17 GL: 10160 3GL TAX FX: STANDARD JOURNAL                                                                                                    | L'astron                                                  |
| SCHOOL STRUCTURE            | 10 GL: 10300 HUL: STANDARD JOURNAL                                                                                                    | 1 Construction                                            |
|                             | 19 GL: 10310 HUL TAX: STANDARD JOUNDAL                                                                                                    | COCH COLORS                                               |
|                             | and they address that are and the state of the state of t | 1972.0                                                    |

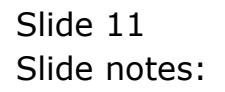